## Print Scheduled Center Menus

Last Modified on 05/21/2020 2:04 pm CDT

We recommend you periodically review your sites' planned menus to ensure that they meet meal pattern requirements each day.

## Printing the Center Monthly Menu Report

- 1. Click the Reports menu, Menus, and select Center Monthly Menu Plan. The Report dialog box opens.
- 2. Select one of the following options:
  - Selected Center: Print the report for the center shown in the Select Center box at the top of the window.

| Report |                                                                             |  |  |
|--------|-----------------------------------------------------------------------------|--|--|
|        | Centers<br>Selected Center<br>All Active Centers<br>Choose Multiple Centers |  |  |
|        | Run Report                                                                  |  |  |
|        | Run Report   Close                                                          |  |  |

- All Active Center: Print the report for all of your active centers.
- Choose Multiple Centers: Print this report for centers you select.
- 3. Click **Run Report**. If you selected the **Selected Center or All Active Center** option, go to **Step 5**. If you selected the **Choose Multiple Centers** option, the Center Filter dialog box opens.
- 4. Set filters for the centers to include on the report. You can specify the status, start dates, claim dates, state, and so on. When finished, click **Next**.

| 💑 Center Filter                                                                                       |                                                                                                    |                                                                                                    |  |  |
|----------------------------------------------------------------------------------------------------|----------------------------------------------------------------------------------------------------|----------------------------------------------------------------------------------------------------|--|--|
| Choose filtering criteria. Only centers that match all selected criteria will be examined for report. |                                                                                                    |                                                                                                    |  |  |
| Status<br>Active<br>Removed<br>Hold<br>Payment Type<br>Direct Deposit<br>Checks                       | Original Start Date<br>After: 2/13/2019 ▼<br>Before: 2/13/2019 ▼<br>Claims C<br>Claimed In Olid Not Claim In<br>▼ | Review Due Before      2/13/2019     Monitor     Choose all that apply     Monitor, Watcher                                                            |  |  |
| Profit Status                                                                                         | County Anderson                                                                                                   | Program Type 📄                                                                                                    |  |  |
| State Choose all that apply       AK       AL       AR       AZ       CA                              | Administration Type<br>• Legally Separated From Sponsor<br>• Legally Affiliated With Sponsor                      | Choose all that apply<br>Adult Care Center<br>Child Care Center<br>At-Risk – ARAS<br>OSHC<br>Head Start<br>Emergency/Homeless S<br>Summer Food Program |  |  |
| Cancel                                                                                                | Manually select centers from a<br>those that match the above crit                                                 | list of eria Next                                                                                                    |  |  |

5. The **Select Date** dialog box opens. Click the drop-down menu and select the date for which to print the report.

| Select Date |        |  |  |  |
|-------------|--------|--|--|--|
| Select Date |        |  |  |  |
| 2/15/2019   | •      |  |  |  |
| Continue    | Cancel |  |  |  |

6. Click Continue. A PDF is generated. You can save the PDF or print it.

## Reviewing the Center Monthly Menu Report

When reviewing center menus, make sure that:

- Juice is only planned for once per day.
- There is a vegetable planned at each lunch and dinner.
- A whole grain-rich food is planned for at least once per day.
- There are no grain-based desserts present.